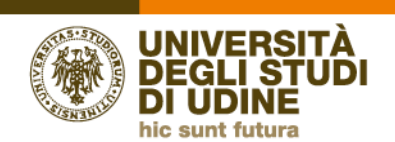

Direzione didattica e servizi agli studenti

# ISTRUZIONI IMMATRICOLAZIONE SOSTEGNO

### PRIMA DI INIZIARE LA PROCEDURA E' NECESSARIO PREDISPORRE:

- una foto tessera in formato jpg max 150 MB dimensioni 3,4 x 4 cm circa
- il modulo di iscrizione allegato al manifesto compilato, firmato e scansionato in formato PDF (un solo file)
- documento di identità e Codice fiscale scansionati in formato PDF (un solo file)
- eventuale dichiarazione Isee 2021 se disponibile. Se non disponibile può essere inviata via email a <u>dirittoallostudio@uniud.it</u> entro il 13 dicembre 2021. La dichiarazione Isee comporta una riduzione della tassa regionale diritto allo studio da 160 euro a 120 euro e l'invio è facoltativo

EFFETTUARE IL LOGIN alla pagina <u>https://uniud.esse3.cineca.it/Home.do</u> con le credenziali già usate per la procedura di ammissione. Se si hanno difficoltà con l'accesso con Spid procedere con l'accesso tradizionale.

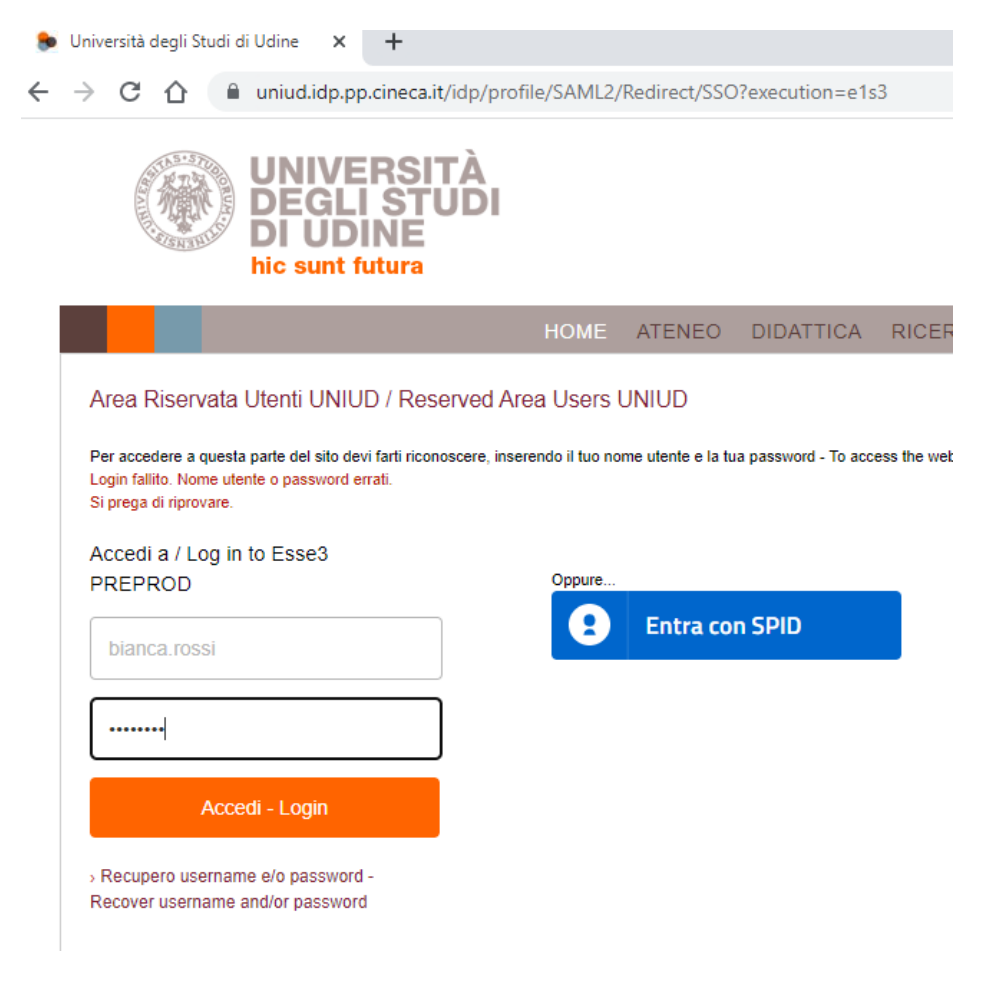

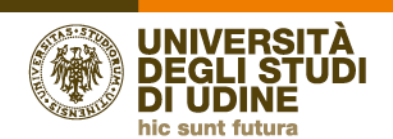

#### Direzione didattica e servizi agli studenti

#### PROSEGUIRE

| UNIVERSITÀ<br>DEGLI STUDI<br>DI UDINE | Esse3 | MENU |
|---------------------------------------|-------|------|
| Home Uniud.it HelpDesk di Esse3       |       |      |
| Richiesta Consensi                    |       |      |

Attraverso le pagine seguenti potrai procedere con il rilascio dei consensi.

**Richiesta Consens** 

# SCARICARE E LEGGERE L'INFORMATIVA AL LINK IN ARANCIONE, INDICARE "SÌ" E PROSEGUIRE CLICCANDO AVANTI

| UNIVERSITÀ<br>DEGLI STUDI<br>DI UDINE                                                                        |                                                                                                |                                                                |                    |                                     | Esse3                        | MENU          |                                                                                                    |
|----------------------------------------------------------------------------------------------------|------------------------------------------------------------------------------------------------|----------------------------------------------------------------|--------------------|-------------------------------------|------------------------------|---------------|----------------------------------------------------------------------------------------------------|
| Home Uniud.it HelpDesk di Esse3                                                                              |                                                                                                |                                                                |                    |                                     |                              |               |                                                                                                    |
| Privacy Policy                                                                                               |                                                                                                |                                                                |                    |                                     |                              |               |                                                                                                    |
| Informativa 679-2016     Dichiaro di aver ricevuto l'informativ     Si O No                                  | va ai sensi dell'articolo n. 679/2016,                                                         | GDPR                                                           |                    |                                     |                              |               | I candidati che abbiano avuto<br>in passato carriere di laurea                                                           |
| Maggiori informazioni relativa a<br>UE 679/2016 sono disponibili su<br>https://www.uniud.it/privacy          | le informative al sensi dell'art. 13 del i<br>I sito di Ateneo al link "Privacy" preser        | tegolamento generale sulla pr<br>te in fondo alla home page op | rotezione dei dati | – Regolamento<br>te al línk         |                              |               | presso Uniud troveranno una<br>schermata diversa. Potranno<br>proseguire scegliendo una<br>carriera qualunque tra quelle |
| Indietro Avanli                                                                                              | ersonali ai sensi dell'articolo 13 del R                                                       | igolamento UE 679/2016 (GDP                                    | 28).               |                                     |                              |               | proposte e poi accedere al<br>Menù come sotto indicato                                                                   |
|                                                                                                    | )<br>DI                                                                                        |                                                                |                    |                                     | Esse                         | 3             |                                                                                                    |
| Home Uniud.it HelpDesk di Esse                                                                               | 23                                                                                             |                                                                |                    |                                     |                              |               |                                                                                                    |
| Area Utenti Regist                                                                                           | trati - Benvenuto                                                                              | BIANCA ROSS                                                    | 51                 |                                     |                              |               | PFRSONALI                                                                                                    |
| Corsi di Lingue CLAV: leggi le <u>n</u><br>Per procedere con la selezione<br>Lingue", selezionando Segreteri | nodalità di iscrizione.<br>della lingua e del livello per i quali si<br>ia > Immatricolazioni. | intende seguire il corso, è ob                                 | obligatorio imma   | tricolarsi al corso gestito         | dal Centro Linguistice de    | enominato "Co | orsi di CLICCARE SUL                                                                                                    |
| A conclusione dell'immatricolaz<br>utente, assieme alla password s                                           | ione il sistema assegnerà all'utente<br>scelta, per effettuare il login e gestire              | una matricola che verrà com<br>la propria "Carriera CLAV".     | unicata dopo 5 n   | ninuti all'indirizzo email i        | ndicato in fase di referenzi | one, da usare | MENU' E SEGUIRE IL                                                                                                    |
| • Fai sport con il CUS: <u>corsi, attiv</u>                                                                  | <u>rità ricreative, agonismo, tornei e ca</u>                                                  | <u>npionati amatoriali</u> .                                   |                    |                                     | · .                          |               | PERCORSO                                                                                                    |
| Dati Personali                                                                                               | N                                                                                              | ascondi dettagli 🔻                                             |                    | •                                   | ^ ^                          |               |                                                                                                    |
| Foto                                                                                                    | RIANCA POSSI                                                                                   |                                                                |                    | BIANCA ROSSI                        | 0                            |               |                                                                                                    |
| Residenza                                                                                                    | via Margreth, 3<br>33100 Udine                                                                 |                                                                | - 1                | Area Risenvata                      |                              |               | Segreteria 🗲                                                                                                    |
|                                                                                                    | tel:                                                                                           | 🕤 modifica                                                     | - 1                | Logout                              | -                            |               | Immatricolazioni                                                                                                    |
| Domicilio                                                                                                    | via Margreth, 3<br>33100 Udine                                                                 |                                                                | l Cent             | Cambia Passwor                      |                              |               |                                                                                                    |
|                                                                                                    | tel:                                                                                           | <b>B</b> modifier                                              | Cator              | < Segr                              | eteria                       |               |                                                                                                    |
| E-Mail                                                                                                    | rossibianca@rossi.it                                                                           | a <u>mounts</u>                                                |                    | Iscrizione ai test di v             | er a della                   |               |                                                                                                    |
| Cellulare                                                                                                    | +39 3334445556                                                                                 | Modifica                                                       |                    | preparazione inizia<br>EQUIPOLLENZA | alutazione di                | 1             |                                                                                                    |
|                                                                                                    |                                                                                                | Modifica                                                       |                    | Immatricolazioni                    |                              |               |                                                                                                    |
|                                                                                                    |                                                                                                |                                                                |                    | Modifica Titoli di stu              | dio                          |               |                                                                                                    |
| liccare su IMMAT                                                                                             | RICOLAZIONE p                                                                                  | er prosegui                                                    | re                 | Esami di Stato                      |                              | í             |                                                                                                    |
|                                                                                                    |                                                                                                |                                                                |                    | Pagamenti                           |                              |               |                                                                                                    |
|                                                                                                    |                                                                                                |                                                                |                    | Atti Carriera                       |                              |               |                                                                                                    |
|                                                                                                    |                                                                                                |                                                                |                    | Dichiarazione Invali                | dità/DSA                     |               |                                                                                                    |

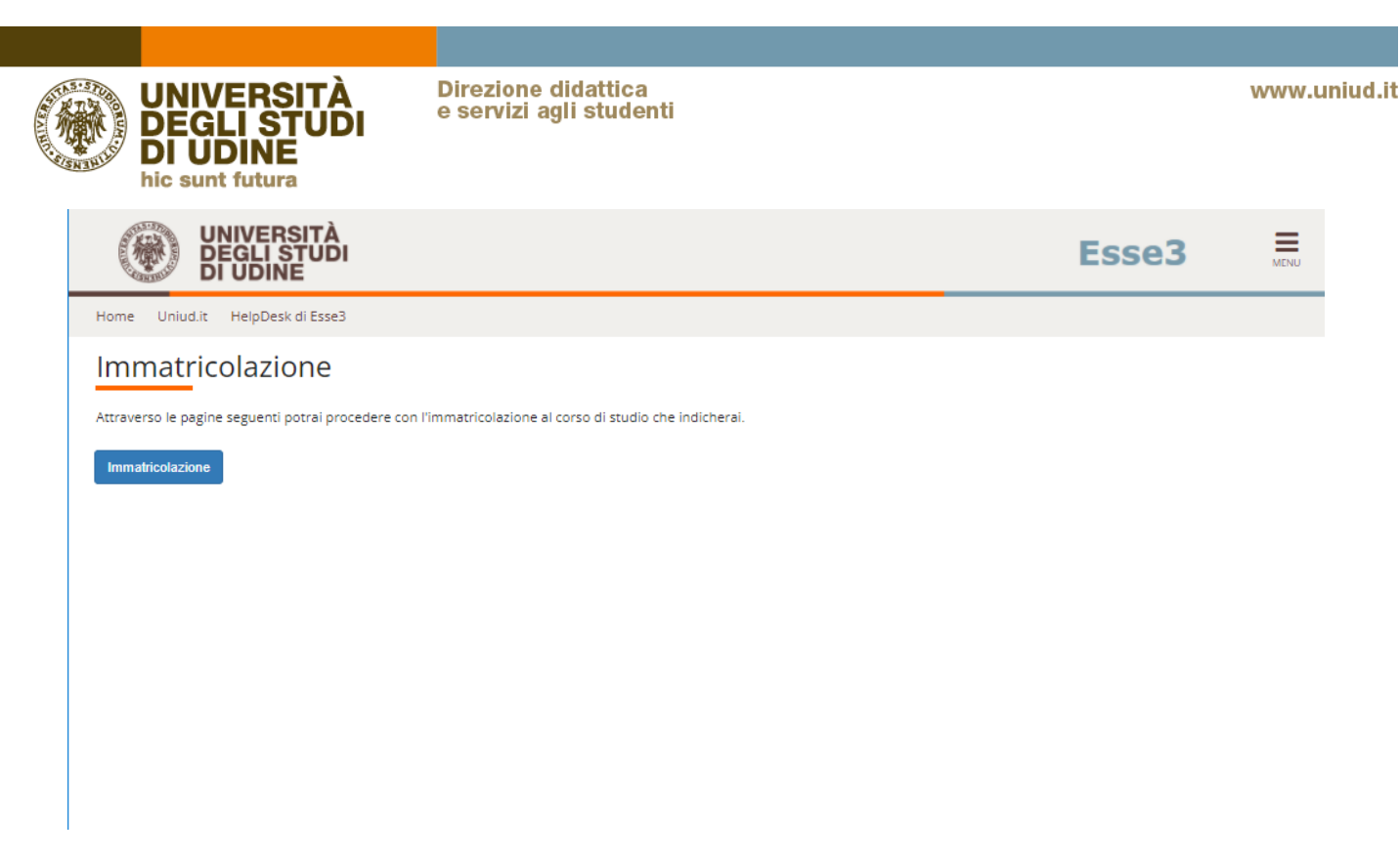

#### In fondo alla pagina AVVISI cliccare Avanti per proseguire

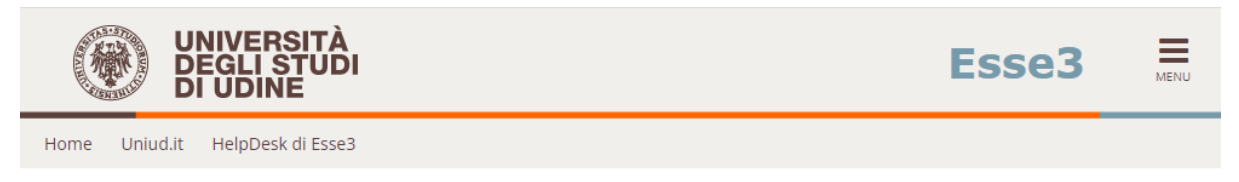

### **AVVISI**

(questa è una pagina informativa. Per proseguire con l'immatricolazione cliccare a fondo pagina su Avanti)

>> AVVISO AGLI STUDENTI INTERESSATI ALL'IMMATRICOLAZIONE AI PERCORSI DI SPECIALIZZAZIONE SUL SOSTEGNO – DM 249/2010. Si ricorda che nella procedura di immatricolazione deve essere caricato obbligatoriamente il Modulo di Iscrizione allegato al Manifesto degli studi e reperibile a <u>questa pagina web</u>, dove sono disponibili anche istruzioni utili alla procedura.

#### >> AVVISO AGLI STUDENTI INTERESSATI ALL'IMMATRICOLAZIONE AD UN CORSO DI LAUREA MAGISTRALE.

Si informano gli studenti interessati che, prima di procedere al perfezionamento dell'immatricolazione, è necessario verificare di essere in

#### Scegliere immatricolazione standard → AVANTI

| UNIVERSITÀ<br>DEGLI STUDI<br>DI UDINE                                                                                                    | Esse3                         |
|----------------------------------------------------------------------------------------------------|-------------------------------|
| Home Uniud.it HelpDesk di Esse3                                                                                                    |                               |
| Immatricolazione: Scelta tipo domanda di Immatricolazione In questa pagina è presentata la scelta del tipo di domanda di Immatricolazione. Scelta tipo domanda di Immatricolazione © Immatricolazione standard Indietro Avanti | ↓ Legenda ★ Dato obbligatorio |

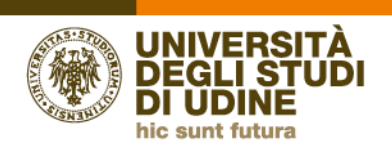

## Scegliere IMMATRICOLAZIONE AI CORSI AD ACCESSO PROGRAMMATO

| UNIVERSITÀ<br>DEGLI STUDI<br>DI UDINE                                                                                                    | Esse3                         |
|----------------------------------------------------------------------------------------------------|-------------------------------|
| Home Uniud.it HelpDesk di Esse3                                                                                                    |                               |
| Immatricolazione: Scelta tipologia ingresso<br>Attraverso le pagine seguenti potral procedere con l'immatricolazione al corso di studio che indicherai.<br>Scelta tipologia ingresso al corso di studio<br>O Immatricolazione ai Corsi ad Accesso Libero.<br>Immatricolazione ai Corsi ad Accesso Programmato. | ↓ Legenda ★ Dato obbligatorio |
| Indietro Avanti                                                                                                    |                               |

## Scegliere l'unica opzione disponibile e proseguire

| UNIVERSITÀ<br>DEGLI STUDI<br>DI UDINE                                                                                                    | Esse3                                                   |  |
|----------------------------------------------------------------------------------------------------|---------------------------------------------------------|--|
| Home Uniud.it HelpDesk di Esse3                                                                                                    |                                                         |  |
| Immatricolazione: Scelta tipologia corso di studio In questa pagina è presentata la scelta del tipo di corso di studio per cui eseguire la procedura di immatricolazione. Coelta tipologia corso di studio Post Riforma* Specializzazione di attività di Sostegno Indietro Avanti | ↓         Legenda           ★         Dato obbligatorio |  |
|                                                                                                    |                                                         |  |

## Scegliere l'unica opzione disponibile e proseguire

| UNIVERSITÀ<br>DEGLI STUDI<br>DI UDINE                                                   | Esse3                                                                                                    |                                  |
|-----------------------------------------------------------------------------------------|----------------------------------------------------------------------------------------------------|----------------------------------|
| Home Uniud.it HelpDesk di Esse3                                                         |                                                                                                    |                                  |
| Immatricolazione: Scelta cor<br>In questa pagina è presentata la scelta del             | SO di Studio<br>corso di studio per cui eseguire la procedura di immatricolazione all'ateneo.                                                                | ∓ Legenda<br>★ Dato obbligatorio |
| Facoltà                                                                                 | Corso di Studio                                                                                                    |                                  |
| DILL - DIPARTIMENTO DI LINGUE E<br>LETTERATURE, COMUNICAZIONE,<br>FORMAZIONE E SOCIETA' |                                                                                                    |                                  |
|                                                                                         | <ul> <li>Corso di specializzazione per le attività di sostegno - DM 249/10 - Scuola secondaria di II grado [Candidati a<br/>concorso - DM 249/10]</li> </ul> |                                  |
| Indietro                                                                                |                                                                                                    | _                                |

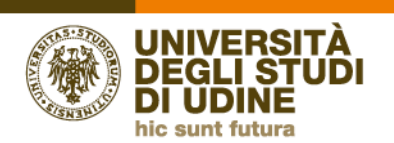

## Cliccare su CONFERMA e proseguire

| UNIVERSITĂ<br>DEGLI STUDI<br>DI UDINE                                                                    |                                                                                                    | Esse3 | MENU |
|----------------------------------------------------------------------------------------------------|----------------------------------------------------------------------------------------------------|-------|------|
| ome Uniud.it HelpDesk di Esse3                                                                           |                                                                                                    |       |      |
| onferma scelta Corso di Studio<br>questa pagina sono riepilogate tutte le scelte impostate.<br>odifiche. | Se corrette, procedi con la conferma, altrimenti utilizza il tasto "Indietro" per apportare le       |       |      |
| Corso di studio                                                                                          |                                                                                                    | _     |      |
| Tipo domanda di immatricolazione                                                                         | Immatricolazione standard                                                                            |       |      |
| Facoltà                                                                                                  | DILL - DIPARTIMENTO DI LINGUE E LETTERATURE, COMUNICAZIONE,<br>FORMAZIONE E SOCIETA'                 |       |      |
| Tipo di Corso di Studio                                                                                  | Specializzazione di attività di Sostegno                                                             |       |      |
| Anno Accademico                                                                                          | 2020/2021                                                                                            |       |      |
| Corso di Studio                                                                                          | Corso di specializzazione per le attività di sostegno - DM 249/10 - Scuola<br>secondaria di Il grado | _     |      |
| Ordinamento di Corso di Studio                                                                           |                                                                                                    | _     |      |
|                                                                                                    |                                                                                                    |       |      |
| Indietro Conferma                                                                                        |                                                                                                    |       |      |
|                                                                                                    |                                                                                                    |       |      |
|                                                                                                    |                                                                                                    |       |      |
|                                                                                                    |                                                                                                    |       |      |

|           | UNIVERSITÀ<br>DEGLI STUDI<br>DI UDINE | Esse3 | MENU |
|-----------|---------------------------------------|-------|------|
| Home Uniu | l.it HelpDesk di Esse3                |       |      |

#### Privacy Policy

| ) Sì                        | 0 No                                                                                                    | 1 |
|-----------------------------|----------------------------------------------------------------------------------------------------|---|
|                             | Il sottoscritto si impegna a non registrare in alcun modo la lezione, sia essa tenuta in presenza o in modalità a distanza e a non<br>divulgare i contenuti, le immagini e il materiale didattico, qualsiasi sia la loro provenienza, messi a sua disposizione durante o in<br>occasione dell'attività didattica.                                                                                                    |   |
|                             |                                                                                                    |   |
|                             |                                                                                                    |   |
| orma                        | ativa 679-2016                                                                                                    |   |
| orma<br>ichia               | ativa 679-2016<br>aro di aver ricevuto l'informativa ai sensi dell'articolo n. 679/2016, GDPR                                                                                                    |   |
| orma<br><b>ichi</b> a<br>Sì | ativa 679-2016<br>aro di aver ricevuto l'informativa ai sensi dell'articolo n. 679/2016, GDPR<br>O No                                                                                                    |   |
| orma<br>ichia<br>Sì         | ativa 679-2016—<br><b>aro di aver ricevuto l'informativa ai sensi dell'articolo n. 679/2016, GDPR</b><br>O No<br>Maggiori informazioni relative alle Informative ai sensi dell'art. 13 del Regolamento generale sulla protezione dei dati – Regolamento<br>UE 679/2016 sono disponibili sul sito di Ateneo al link "Privacy" presente in fondo alla home page oppure direttamente al link<br>https://www.uniud.it/privacy |   |
| orma<br>ichii<br>Sì         | ativa 679-2016—<br><b>aro di aver ricevuto l'informativa ai sensi dell'articolo n. 679/2016, GDPR</b><br>O No<br>Maggiori informazioni relative alle Informative ai sensi dell'art. 13 del Regolamento generale sulla protezione dei dati – Regolamento<br>UE 679/2016 sono disponibili sul sito di Ateneo al link "Privacy" presente in fondo alla home page oppure direttamente al link<br>https://www.uniud.it/privacy |   |
| orma<br>ichli<br>Sì         | ativa 679-2016<br><b>aro di aver ricevuto l'informativa ai sensi dell'articolo n. 679/2016, GDPR</b><br>O No<br>Maggiori informazioni relative alle Informative ai sensi dell'art. 13 del Regolamento generale sulla protezione dei dati - Regolamento<br>UE 679/2016 sono disponibili sul sito di Ateneo al link "Privacy" presente in fondo alla home page oppure direttamente al link<br>https://www.uniud.it/privacy  |   |
| orma<br>ichii<br>Sì         | ativa 679-2016<br><b>aro di aver ricevuto l'informativa ai sensi dell'articolo n. 679/2016, GDPR</b><br>O No<br>Maggiori informazioni relative alle Informative ai sensi dell'art. 13 del Regolamento generale sulla protezione dei dati – Regolamento<br>UE 679/2016 sono disponibili sul sito di Ateneo al link "Privacy" presente in fondo alla home page oppure direttamente al link<br>https://www.uniud.it/privacy  |   |

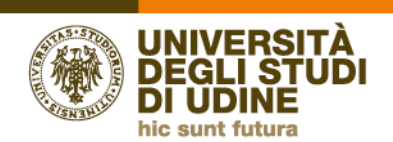

#### Controllare i dati inseriti, cliccare su CONFERMA per proseguire

| UNIVERSITÀ<br>DEGLI STUDI<br>DI UDINE                                                                                                    |                                                                                          | Esse3                            |
|----------------------------------------------------------------------------------------------------|------------------------------------------------------------------------------------------|----------------------------------|
| Home Uniud.it HelpDesk di Esse3                                                                                                    |                                                                                          |                                  |
| Dati Anagrafici<br>In questa pagina vengono visualizzate le informazioni anagrafiche, residenza e domicilio. Cli<br><b>– Dati Personali</b> | ccando sulla voce Modifica, delle varie sezioni informative, si possono cambiare i dati. | ∓ Legenda<br>★ Dato obbligatorio |
|                                                                                                    |                                                                                          |                                  |
| Nome                                                                                                    | BIANCA                                                                                   |                                  |
| Cognome                                                                                                    | ROSSI                                                                                    |                                  |
| Sesso                                                                                                    | remmina                                                                                  |                                  |
|                                                                                                    |                                                                                          |                                  |
| Nazione di pascita                                                                                                    |                                                                                          |                                  |
| Provincia di nascita                                                                                                    | Udine (UD)                                                                               |                                  |
| Comune/Città di nascita                                                                                                    |                                                                                          |                                  |
| Codice Fiscale                                                                                                    | RSSBNC80A41L4830                                                                         |                                  |
| Modifica Dati Personali. Utilizza il link per modificare i Dati Personali Residenza                                                         |                                                                                          |                                  |
| Nazione                                                                                                    | ITALIA                                                                                   |                                  |
| Provincia                                                                                                    | Udine (UD)                                                                               |                                  |
| Comune/Città                                                                                                    | Udine                                                                                    |                                  |
| CAP                                                                                                    | 33100                                                                                    |                                  |
| Frazione                                                                                                    |                                                                                          |                                  |
| Indirizzo                                                                                                    | via Margreth                                                                             |                                  |
|                                                                                                    | 3                                                                                        |                                  |
| leletono                                                                                                    |                                                                                          |                                  |
| Domicilio coincide con residenza                                                                                                    | 51                                                                                       |                                  |
| Modifica Dati di Residenza<br>Wodifica Dati di Residenza<br>Recapiti                                                                        |                                                                                          | _                                |
| Recapito Documenti                                                                                                    | Residenza                                                                                |                                  |
| Email                                                                                                    | rossibianca@rossi.it                                                                     |                                  |
| Cellulare                                                                                                    | +39 3334445556                                                                           |                                  |
| Dichiaro di aver preso visione dell'informativa ai sensi dell'articolo 13 del<br>Regolamento 676/2016 (GDPR)                                | Si                                                                                       |                                  |
| Desidero ricevere, sul mio cellulare, SMS che mi informino su eventi, presentazioni<br>ed appuntamenti dell'ateneo                          | Abilitato                                                                                |                                  |
| Modifica Recapiti Utilizza il link per modificare i Recapiti                                                                                |                                                                                          |                                  |
| Dati Rimborsi                                                                                                    |                                                                                          | 7                                |
| Tipo Rimborso                                                                                                    |                                                                                          |                                  |
| Modifica Dati di Rimborso Utilizza il link per modificare i Dati di Rimborso                                                                |                                                                                          |                                  |

Indietro Conferma

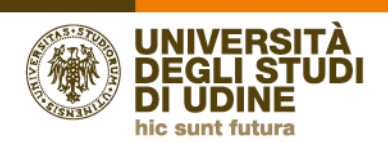

# Inserire la foto tessera cliccando su Avanti si apre la procedura per il caricamento.

| UNIVERSITÀ<br>DEGLI STUDI<br>DI UDINE                                                                                                    |                                                                                                    |                               | Esse3 | MENU |
|----------------------------------------------------------------------------------------------------|----------------------------------------------------------------------------------------------------|-------------------------------|-------|------|
| Home Uniud.it HelpDesk di Esse3                                                                                                    |                                                                                                    |                               |       |      |
| Caricamento della foto per la stampa della SmartCarco<br>ATENZIONE ti trovi nella sezione di caricamento della tua foto al fini dell'immat<br>Nella pagina seguente potrai caricare un tua fotografia che verà atampata sulla<br>la caricamento sarà possibile solo se a sistema non è già presente, da più di un'o<br>Durante il processo di limatricolazione è necessario salvare una propria foto<br>La foto sarà stampata sulla smart card che la Segreteria studenti rilascerà in seg<br>caricare la fotostestera.<br>• il formato del file deve essere "image/jpg" o "image/jpg" o "image/bmp" e<br>• non caricare foto di altre persone<br>• non caricare foto di gruppo o in cui sono presenti altre persone<br>• non utilizzare diseno di gruppo o in cui sono presenti altre persone<br>• la foto non deve risultare rutotato o schiaccitat<br>• eventuali ulteriori indicazioni è possibile verificare quanto evidenziato in pr                                                                                                    | f<br>ricolazione.<br>Smartard.<br>ra, una tua foto.<br>sul sistema esse3.<br>uito.<br>"image/k-png" oppure "image/pipeg" con una risoluzione di almeno 300x400 pix<br>ritragga il viso su sfondo chiaro<br>veda interamente il viso<br>roposito dal <u>Dipartimento della Pubblica Sicurezza</u> | el                            |       |      |
|                                                                                                    |                                                                                                    | Esse3                         | MENU  |      |
| Home Uniud.it HelpDesk di Esse3<br>Registrazione: Foto personale                                                                                                    |                                                                                                    |                               |       |      |
| Selezionare la foto da caricare e premere il pulsante "Upload Foto".                                                                                                    |                                                                                                    |                               |       |      |
| Anteprima Foto<br>Vinteprima dell'immagine non è supportata su lE di versioni inferiori alla 10.<br>NOTA: per caricare l'immagine cliccare sul pulsante "Upload Foto"                                                                                                    | Scegii file         Nessun file selezionato           Nota: le dimensioni della foto devono essere 35x40mm (Max 150 MByte)         Upload Foto                                                                                                    | ♣ Legenda ★ Dato obbligatorio | 2     |      |
| Indietro                                                                                                    |                                                                                                    |                               |       |      |
| <pre>     Apri     C      C      C</pre> | X<br>Cerca in Immagini salvate<br>T<br>T<br>T<br>T<br>T<br>T<br>T<br>T<br>T<br>T<br>T<br>T<br>T                                                                                                    |                               |       |      |
| Nome file: bianca foto tessera.jpg                                                                                                    | Tutti i file (".")     Apri Annulla                                                                                                    |                               |       |      |

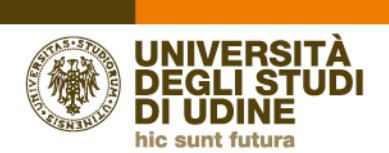

### Schermata di conferma dei titoli di studio di accesso

UNIVERSITÀ DEGLI STUDI DI UDINE 《微

Home Uniud.it HelpDesk di Esse3

Per proseguire è necessario dichiarare i titoli di studio. Per primi vengono mostrati i titoli di studio obbligatori, mentre le varie opzioni mostrano titoli che sono alternativi fra loro. Nelle pagine seguenti verranno chiesti i dati relativi ai titoli di studio conseguiti negli anni precedenti.

ATTENZIONEI: SE IL TITOLO ERA GIA' STATO INSERITO IN PRECEDENZA, MA COME NON ANCORA CONSEGUITO, E' NECESSARIO INTEGRARE I DATI PRECEDENTEMENTE DICHIARATI MODIFICANDO IL TITOLO PROPOSTO NELLA SEZIONE "Titoli che non validano la combinazione". NON SI DEVE ASSOLUTAMENTE PROCEDERE AD UN NUOVO INSERIMENTO.

Titoli di Studio Alternativi

Indietro Procedi

Per proseguire è necessario completare l'inserimento di tutti i titoli di studio di almeno un blocco opzionale. Le varie opzioni mostrano titoli che sono alternativi fra loro:

| Stato<br>blocco | Titolo                     | Note                                                                                                    | Stato<br>Titolo | Azioni    |
|-----------------|----------------------------|----------------------------------------------------------------------------------------------------|-----------------|-----------|
| *               | Abilitazione Professionale | Abilitazione conseguita tramite concorso pubblico. Nel successivo<br>questionario indicare perentoriamente l'anno di conseguimento e<br>l'Ente presso il quale l'ateneo può ottenere conferma di quanto<br>dichiarato (Ex Provveditorato / Ufficio scolastico provinciale).<br>Dettagli ammessi:<br>87 - Insegnante di scuola secondaria di secondo grado<br>88 - Insegnante di scuola secondaria (generico)<br>86 - Insegnante di scuola secondaria di primo grado<br>74 - Insegnante di scuola secondaria |                 | Inserisci |

Stato blocco Titolo Stato Titolo Azioni Note Inserisci Qualora il titolo conseguito non si tra quelli proposti inviare un'email a formazioneinsegnanti@uniud.it Tirocinio Formativo Attivo ø Opzione 3: Stato Stato blocco Titolo Azioni Note Titolo Qualora il titolo conseguito non si tra quelli proposti inviare un'email a formazioneinsegnanti@uniud.it Specializzazione  $\checkmark$ ø Inserisci Dettagli ammessi:

| olocco          | Titolo                                                 | Note                                                                                                    | Stato<br>Titolo | Azioni    |
|-----------------|--------------------------------------------------------|----------------------------------------------------------------------------------------------------|-----------------|-----------|
| ×               | Titolo straniero                                       | Utilizzare questa opzione in caso di abilitazioni all'insegnamento<br>conseguite all'estero e dichiarate equipollenti dal MIUR. In questo<br>caso allegare il pof dell'equipollenza nella sezione 'titoli valutabilit'<br>oppure trasmetterio via email a formazioneinsegnanti@uniud.it<br>Dettagli ammessi:<br>• APSTR - ABILITAZIONE PROFESSIONALE CONSEGUITA<br>ALL'ESTERO<br>• GCSE - General Certificate of High School Education | 0               | Inserisci |
| )pzion          | e 8:                                                   |                                                                                                    |                 |           |
| Stato<br>blocco | Titolo                                                 | Note                                                                                                    | Stato<br>Titolo | Azioni    |
| <b>~</b>        | Attestazione acquisizione 24 CFU per<br>iscrizione FIT | Purchè consenta l'accesso all'insegnamento di una CDC nella<br>scuola secondaria di Il grado (DPR 16/2016 - DM 259/2017)                                                                                                    | •               | 🕞 🔞 🔍     |
|                 | Laurea                                                 | Purchè consenta l'accesso all'insegnamento di una CDC nella<br>scuola secondaria di Il grado (DPR 16/2016 - DM 259/2017)                                                                                                    | •               | 🕞 🕥 🔍     |
| Opzion          | e 9:                                                   |                                                                                                    |                 |           |
| Stato<br>blocco | Titolo                                                 | Note                                                                                                    | Stato<br>Titolo | Azioni    |
| V               | Laurea Specialistica                                   | Purchè consenta l'accesso all'insegnamento di una CDC nella<br>scuola secondaria di Il grado (DPR 16/2016 - DM 259/2017)                                                                                                    | •               | Inserisci |
|                 |                                                        |                                                                                                    |                 |           |

## Esse3

🖡 Legenda

MENU

- 🥜 Completato
- 🛷 Non Completato
- Titolo dichiarato Titolo obbligatorio
- Titolo non obbligatorio
- 🍺 Modifica titolo
- Visualizza dettaglio titolo
- 🕥 Cancella titolo

Almeno una delle opzioni proposte è soddisfatta dalla spunta verde, quindi procedere

Alla fine cliccare su Procedi in fondo alla pagina

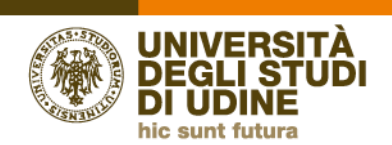

Nell'esempio la candidata ha più titoli che il sistema vede come possibili titoli di accesso.

Selezionare quello corretto (es per la secondaria di Il grado il titolo di accesso sarà la laurea VO in Lettere + i 24 CFU

|            | UNIVERSITÀ<br>DEGLI STUD<br>DI UDINE |                                                        |          |                                                                                                    | E      | SSe3                                                                                                    |
|------------|--------------------------------------|--------------------------------------------------------|----------|----------------------------------------------------------------------------------------------------|--------|----------------------------------------------------------------------------------------------------|
| lome U     | niud.it HelpDes/ Esse3               |                                                        |          |                                                                                                    |        |                                                                                                    |
| litoli     | di Accesso am                        | bigui                                                  |          |                                                                                                    |        |                                                                                                    |
| iepilogo d | elle con sinazioni e dei titoli di i | accesso ambigui.                                       |          |                                                                                                    |        |                                                                                                    |
| itoli di z | adio validi all'accesso d            | la selezionare                                         |          |                                                                                                    |        | The second a second a |
| Sele       | Combinazione titoli                  | Dettagli Titolo                                        | Stato    | Titolo                                                                                                    | Azioni | Modifica titolo                                                                                                    |
| 0          | Combinazione Laurea VO +<br>24cfu    | Attestazione acquisizione 24 CFU per<br>iscrizione FIT | ~        | Attestazione acquisizione 24 CFU per iscrizione<br>FIT<br>• Anno Conseguimento: 2018<br>• Ateneo: Università degli Studi di PADOVA        | 2      | titolo                                                                                                    |
|            |                                      | Laurea                                                 | ~        | Laurea Anno Conseguimento: 2005 Ateneo: Università degli Studi di PADOVA Corso: LETTERE Dettaglio: LETTERE                                | 2      |                                                                                                    |
| 0          | Combinazione LM + 24CFU              | Attestazione acquisizione 24 CFU per<br>iscrizione FIT | ~        | Attestazione acquisizione 24 CFU per iscrizione<br>FIT<br>• Anno Conseguimento: 2018<br>• Ateneo: Università degli Studi di PADOVA        | 2      |                                                                                                    |
|            |                                      | Laurea Magistrale                                      | ~        | Laurea Magistrale Anno Conseguimento: 2015 Ateneo: Università degli Studi di TRENTO Classe: LM-85 BIS - Scienze della formazione primaria | 2      |                                                                                                    |
| 0          | Combinazione Diploma<br>maturità     | Titolo di Scuola Superiore                             | <b>~</b> | Titolo di Scuola Superiore <ul> <li>Anno Conseguimento: 1999</li> <li>Dettaglio: Maturità classica</li> </ul>                             | 9      |                                                                                                    |

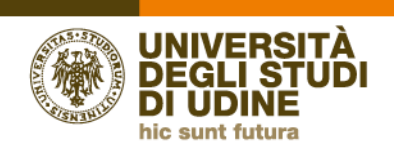

Per proseguire è necessario inserire gli allegati obbligatori (modulo e documento → pallino rosso che diventa verde) cliccando su "Inserisci allegato".

Il modulo va inserito in formato pdf, in un unico file. Così come il documento di identità.

I documenti obbligatori sono quelli con il pallino rosso.

La dichiarazione Isee 2021 è facoltativa. Se non disponibile in fase di immatricolazione può essere inviata via email a <u>dirittoallostudio@uniud.it</u> entro il 13 dicembre 2021. La dichiarazione Isee comporta una riduzione della tassa regionale diritto allo studio da 160 euro a 120 euro e l'invio è facoltativo

| DEGL<br>DI UD                                                                                                    | I STUD                                                                            | I                            |                                            |                     |                                                                                                    | Esse3                                                     |
|----------------------------------------------------------------------------------------------------|-----------------------------------------------------------------------------------|------------------------------|--------------------------------------------|---------------------|----------------------------------------------------------------------------------------------------|-----------------------------------------------------------|
| Home Uniud.it Help                                                                                                    | Desk di Esse3                                                                     | 3                            |                                            |                     |                                                                                                    |                                                           |
| Allegati domanda                                                                                                    |                                                                                   |                              |                                            |                     |                                                                                                    | 📮 Legenda                                                 |
| n questa pagina è possibi                                                                                                    | le effettuare l                                                                   | ' upload o                   | di document                                | ti legati alla doma | nda.                                                                                                    | <ul> <li>Upload Allegati</li> <li>effettuato</li> </ul>   |
| Domanda di imm                                                                                                    | atricolazi                                                                        | one                          |                                            |                     |                                                                                                    | <ul> <li>Upload Allegati</li> <li>obbligatorio</li> </ul> |
| - Dati domanda -                                                                                                    |                                                                                   |                              |                                            |                     |                                                                                                    | <ul> <li>Upload Allegati non<br/>obbligatorio</li> </ul>  |
| Tipo Domanda:                                                                                                    |                                                                                   |                              |                                            |                     | Immatricolazione standard                                                                                                    | Q Dettaglio                                               |
| Anno Accademico Dom                                                                                                    | anda:                                                                             |                              |                                            |                     | 2020/2021                                                                                                    |                                                           |
| Facoltà:                                                                                                    |                                                                                   |                              |                                            |                     | DILL - DIPARTIMENTO DI LINGUE E LETTERATURE, COMUNICAZION<br>FORMAZIONE E SOCIETA'                                                       | IE, Modifica                                              |
| Corso di Studio:                                                                                                    |                                                                                   |                              |                                            |                     | Corso di specializzazione per le attività di sostegno - DM 249/10 - S<br>secondaria di Il grado                                          | icuola                                                    |
| D                                                                                                    |                                                                                   |                              |                                            |                     | comune                                                                                                    |                                                           |
| Percorso:                                                                                                    |                                                                                   |                              |                                            |                     |                                                                                                    |                                                           |
| Data domanda:                                                                                                    |                                                                                   |                              |                                            |                     | 03/11/2021                                                                                                    |                                                           |
| Data domanda:<br>Stato:                                                                                                    |                                                                                   |                              |                                            |                     | 03/11/2021<br>In Bozza                                                                                                    |                                                           |
| Data domanda:<br>Stato:<br>Lista allegati                                                                                                    | Ν.                                                                                |                              |                                            |                     | 03/11/2021<br>In Bozza                                                                                                    |                                                           |
| Tipologia di allegato                                                                                                    | N.<br>Allegati<br>Max                                                             | Stato                        | N.<br>Allegati                             | Titolo              | 03/11/2021 In Bozza Descrizione Azioni                                                                                                   |                                                           |
| Tipologia di allegato<br>Modulo iscrizione                                                                                                    | N.<br>Allegati<br>Max<br>1                                                        | Stato                        | N.<br>Allegati<br>O                        | Titolo              | 03/11/2021 In Bozza Descrizione Azioni Inserisci Allega                                                                                  | <br>                                                      |
| Tipologia di allegato                                                                                                    | N.<br>Allegati<br>Max<br>1<br>N.<br>Allegati<br>Max                               | Stato<br>©<br>Stato          | N.<br>Allegati<br>O<br>N.<br>Allegati      | Titolo              | 03/11/2021 In Bozza Descrizione Azioni Inserisci Allega Descrizione Azioni                                                               | to                                                        |
| Tipologia di allegato Tipologia di allegato Tipologia di allegato Tocumento d'identità e CF                                                                                     | N.<br>Allegati<br>Max<br>1<br>1<br>Allegati<br>Max<br>1                           | Stato<br>Stato               | N.<br>Allegati<br>0<br>N.<br>Allegati<br>0 | Titolo<br>Titolo    | 03/11/2021 In Bozza Descrizione Azioni Inserisci Allega Descrizione Azioni Inserisci Allega Inserisci Allega                             | to                                                        |
| Tipologia di allegato Tipologia di allegato Tipologia di allegato Tipologia di allegato Tipologia di allegato Tipologia di allegato Tipologia di allegato Tipologia di allegato | N.<br>Allegati<br>Max<br>1<br>N.<br>Allegati<br>Max<br>1<br>N.<br>Allegati<br>Max | Stato<br>e<br>Stato<br>Stato | N.<br>Allegati<br>0<br>N.<br>Allegati<br>0 | Titolo<br>Titolo    | 03/11/2021 In Bozza In Bozza Descrizione Azioni Inserisci Allega Descrizione Azioni Inserisci Allega Descrizione Azioni Inserisci Allega | to                                                        |

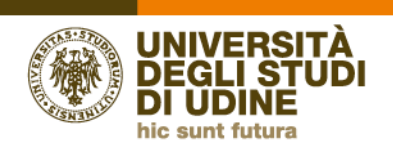

#### Direzione didattica e servizi agli studenti

|                                                                                                    | STUDI<br>NE                                                                                                    |                                                                                                    |                                      |                            |                                                                |                                                               |                                                | Es              | se3                                         | ME                |
|----------------------------------------------------------------------------------------------------|----------------------------------------------------------------------------------------------------|----------------------------------------------------------------------------------------------------|--------------------------------------|----------------------------|----------------------------------------------------------------|---------------------------------------------------------------|------------------------------------------------|-----------------|---------------------------------------------|-------------------|
| ne Uniud.it HelpD                                                                                                    | esk di Esse3                                                                                                    |                                                                                                    |                                      |                            |                                                                |                                                               |                                                |                 |                                             |                   |
| matricolazione:<br>uesta pagina vengono ri<br>po di immatricolazione-                                                                                                    | Dati immatricolazio                                                                                                    | one<br>immatricolazione.                                                                                                    |                                      |                            |                                                                |                                                               |                                                |                 | ↓         Legen           ★         Dato of | da<br>obligatorio |
| Tipo:*                                                                                                    | Immatricolazione standard                                                                                                    |                                                                                                    |                                      |                            |                                                                |                                                               | ``                                             | •               |                                             |                   |
| ati prima immatricolazio<br>Anno                                                                                                    | ne nel sistema universitario                                                                                                    |                                                                                                    | L'an                                 | no acca                    | demico                                                         | dev                                                           | e esser                                        | re coe          | erente                                      | ]                 |
| Accademico:*                                                                                                    |                                                                                                    |                                                                                                    | con                                  | la data o                  | di prima                                                       | im.                                                           | matrico                                        | olazio          | one                                         |                   |
| immatricolazione<br>nel sistema<br>universitario:*                                                                                                    | (gg/MM/yyyy)                                                                                                    |                                                                                                    | all'U                                | rire 1 no                  | a. Se no<br>ovembre                                            | on si<br>e de                                                 | ricorda<br>Il'anno                             | a la d<br>in cu | lata<br>II ci si                            |                   |
| Ateneo di prima<br>immatricolazione                                                                                                    | -                                                                                                    |                                                                                                    | rico<br>prim                         | rda di es<br>na volta.     | sersi im                                                       | nma                                                           | tricolat                                       | ti per          | la                                          |                   |
| nel sistema<br>universitario:*                                                                                                    |                                                                                                    |                                                                                                    |                                      | [                          | Immatrico                                                      | lazion                                                        | ie: Dati im                                    | matrico         | olazione                                    |                   |
| lteriori dati                                                                                                    |                                                                                                    |                                                                                                    |                                      |                            | In questa pagina                                               | a vengor                                                      | no richiesti altr                              | i dati nece     | ssari all'immatric                          | olazione.         |
| Sedi:                                                                                                    | Sede di UDINE                                                                                                    |                                                                                                    |                                      |                            | — Tipo di immat<br>Tipo                                        | ricolazio                                                     | Immatricolazio                                 | one standar     | rd                                          |                   |
| Categoria<br>Amministrativa:*                                                                                                    | Candidati a concorso - DM                                                                                                    | 249/10                                                                                                    |                                      |                            | — Dati prima im                                                | matricol                                                      | azione nel siste                               | ema univer      | rsitario                                    |                   |
| Portatore di<br>handicap:*                                                                                                    | 🔾 Si 💿 No                                                                                                    |                                                                                                    |                                      |                            | An<br>Accademic                                                | no<br>o:*                                                     | 1998/1999                                      |                 |                                             |                   |
| Stato                                                                                                    | -                                                                                                    |                                                                                                    |                                      |                            | Data di prir<br>immatricol                                     | ma<br>azi                                                     | 01/11/1998                                     |                 |                                             |                   |
| occupazionale (la                                                                                                    |                                                                                                    |                                                                                                    |                                      |                            | oner                                                           | nel <sup>(</sup>                                              | gg/MM/www)                                     |                 |                                             |                   |
| compilazione di<br>questo campo non<br>sostituisce<br>l'eventuale                                                                                                    |                                                                                                    |                                                                                                    |                                      |                            | sister<br>universitar<br>Ateneo                                | ma<br>io:<br>*<br>di                                          | Università deg                                 | gli Studi di F  | PADOVA                                      |                   |
| compilazione di<br>questo campo non<br>sostituisce<br>l'eventuale<br>richiesta del<br>profilo Part-time,<br>da presentare con<br>specifica domanda<br>legata alla<br>riduzione delle<br>tasse)*                                                                                                    |                                                                                                    |                                                                                                    |                                      |                            | sister<br>universitar<br>Ateneo<br>prir<br>immatricol<br>one r | ma<br>io:<br>*<br>di<br>ma<br>azi<br>nel                      | Università deg                                 | gli Studi di F  | PADOVA                                      |                   |
| compilazione di<br>questo campo non<br>sostituisce<br>l'eventuale<br>richiesta del<br>profilo Part-time,<br>da presentare con<br>specifica domanda<br>legata alla<br>riduzione delle<br>tasse)*<br>dietro Avanti<br>UNIVE                                                                                                    | RSITÀ<br>STUDI<br>NE                                                                                                    |                                                                                                    |                                      | Esse                       | Ateneo<br>prir<br>immatricol<br>one r                          | ma<br>io: *<br>*<br>di di<br>ma<br>azi<br>nel                 | Università deg                                 | gli Studi di F  | PADOVA                                      |                   |
| compilazione di<br>questo campo non<br>sostituisce<br>l'eventuale<br>richiesta del<br>profilo Part-time,<br>da presentare con<br>specifica domanda<br>legata alla<br>riduzione delle<br>tasse)*<br>dietro Avanti<br>UNIVE<br>BUDI<br>Home Uniud.it HelpD<br>Conferma scelte p<br>In questa pagina sono riepi<br>"Indietro" per apportare le l                                                                                                    | INE<br>Esk di Esse3<br>recedenti<br>logate tutte le scelte impostate. S<br>modifiche.                                                                                                    | e corrette, procedi con la c<br>ersitario                                                                                                    | onferma, altrimenti utilizz          | <b>Esse</b><br>za il tasto | Ateneo<br>prir<br>immatricol<br>one t                          | ma<br>io: *<br>o di (<br>ma<br>azi<br>nel                     | Università deg                                 | gli Studi di F  | PADOVA                                      |                   |
| compilazione di<br>questo campo non<br>sostituisce<br>l'eventuale<br>richiesta del<br>profilo Part-time,<br>da presentare con<br>specifica domanda<br>legata alla<br>riduzione delle<br>tasse)*<br>dietro Avanti<br>Mome Uniudit HelpD<br>Conferma scelte p<br>In questa pagina sono riepi<br>"Indietro" per apportare le r<br>Dati immatricolazione SU                                                                                                    | INE<br>INE<br>INE<br>INE<br>INE<br>Instant<br>Instant<br>Insta                                                                                                    | e corrette, procedi con la c<br>ersitario<br>1998/1999                                                                                                    | onferma, altrimenti utiliza          | <b>Esse</b>                | Ateneo<br>prir<br>immatricol<br>one r                          | ma<br>io: *<br>di di<br>ma<br>azi<br>nel                      | Università deg                                 | gli Studi di F  | adova                                       | teriore           |
| compilazione di<br>questo campo non<br>sostituisce<br>l'eventuale<br>richiesta del<br>profilo Part-time,<br>da presentare con<br>specifica domanda<br>legata alla<br>riduzione delle<br>tasse)*<br>dietro Avanti<br>UNIVE<br>Gonferma scelte p<br>In questa pagina sono riepi<br>"Indietro" per apportare le for<br>Dati immatricolazione St<br>Data Immatricolazione St<br>Ateneo Immatricolazione St                                                                                                    | RSITÀ<br>INE<br>esk di Esse3<br>recedenti<br>logate tutte le scelte Impostate. S<br>modifiche.<br>Izione al Sistema Univ<br>J<br>su<br>e SU                                                                                                    | e corrette, procedi con la c<br>ersitario<br>1998/1999<br>01/11/1998<br>Università degli Studi di P.                                                           | onferma, altrimenti utilizz          | <b>Esse</b>                | Ateneo<br>prir<br>immatricol<br>one t                          | ma<br>io: *<br>di di<br>azi<br>nel<br>II s<br>CO              | Università deg                                 | gli Studi di F  | padova                                      | teriore           |
| compilazione di<br>questo campo non<br>sostituisce<br>l'eventuale<br>richiesta del<br>profilo Part-time,<br>da presentare con<br>specifica domanda<br>legata alla<br>riduzione delle<br>tasse)*<br>dietro Avanti<br>dietro Avanti<br>UNIVE<br>BUDI<br>Home Uniud.t HelpD<br>Conferma scelte p<br>In questa pagina sono riepil<br>"Induetro" per apportare le e<br>Dati immatricolazione St<br>Data Immatricolazione St<br>Ateneo Immatricolazione St                                                                                                    | INCE<br>INCE<br>INCE | e corrette, procedi con la c<br>ersitario<br>1998/1999<br>01/11/1998<br>Università degli Studi di P/                                                           | onferma, altrimenti utilizz<br>ADOVA | Esse<br>za il tasto        | Ateneo<br>prin<br>immatricol<br>one r                          | ma<br>io: *<br>di di<br>azi<br>azi<br>nel<br>II s<br>CO       | Università deg                                 | gli Studi di F  | adova<br>de un'ul<br>prosegui               | teriore           |
| compilazione di<br>questo campo non<br>sostituisce<br>l'eventuale<br>richiesta del<br>profilo Part-time,<br>da presentare con<br>specifica domanda<br>legata alla<br>riduzione delle<br>tasse)*<br>dietro Avanti<br>tesse)<br>dietro Avanti<br>tesse)<br>dietro Parta<br>publica<br>Home Uniudit HelpD<br>Conferma scelte p<br>In questa pagina sono riepi<br>"Indietro" per apportare le to<br>Dati immatricolazione St<br>Data Immatricolazione St<br>Ateneo Immatricolazione St<br>Ateneo Immatricolazione St<br>Ateneo Immatricolazione St<br>Ateneo Immatricolazione St<br>Ateneo Immatricolazione St<br>Ateneo Immatricolazione St<br>Ateneo Immatricolazione St<br>Ateneo Immatricolazione St<br>Ateneo Immatricolazione St | RSITÀ<br>INE<br>esk di Esse3<br>recedenti<br>logate tutte le scelte impostate. S<br>modifiche.<br>Izione al Sistema Univ<br>J<br>SU<br>e SU                                                                                                    | e corrette, procedi con la c<br>ersitario<br>1998/1999<br>01/11/1998<br>Università degli Studi di P/                                                           | onferma, altrimenti utilizz<br>ADOVA | Esse<br>za il tasto        | Ateneo<br>prir<br>immatricol<br>one r                          | na<br>io:<br>*<br>di di<br>ma<br>azi<br>nel<br>II s<br>CO     | Università deg<br>sistema<br>nferma<br>ntrolla | gli Studi di F  | de un'u                                     | Iteriore          |
| compilazione di<br>questo campo non<br>sostituisce<br>l'eventuale<br>richiesta del<br>profilo Part-time,<br>da presentare con<br>specifica domanda<br>legata alla<br>riduzione delle<br>tasse)*<br>dietro Avanti<br>Mome Uniudit HelpD<br>Conferma scelte p<br>In questa pagina sono riepil<br>"Indietro" per apportare le i<br>Dati immatricolazione st<br>Data immatricolazione<br>Dati di invalidità<br>Portatore di handicap                                                                                                    | RSITÀ<br>INE<br>esk di Esse3<br>recedenti<br>logate tutte le scelte impostate. S<br>modifiche.<br>Izione al Sistema Univ<br>J<br>su<br>e SU<br>atricolazione                                                                                                    | e corrette, procedi con la c<br>ersitario<br>1998/1999<br>01/11/1998<br>Università degli Studi di P/<br>No                                                     | onferma, altrimenti utilizz<br>ADOVA | ESSC<br>za il tasto        | Ateneo<br>prir<br>immatricol<br>one r                          | II s<br>CO                                                    | Università deg                                 | a chie<br>a.    | adova<br>de un'ul                           | Iteriore          |
| compilazione di<br>questo campo non<br>sostituisce<br>l'eventuale<br>richiesta del<br>profilo Part-time,<br>da presentare con<br>specifica domanda<br>legata alla<br>riduzione delle<br>tasse)*<br>dietro Avanti<br>UNIVE<br>dietro Avanti<br>UNIVE<br>Conferma scelte p<br>In questa pagina sono riepi<br>In questa pagina sono riepi<br>In questa pagina sono riepi<br>In questa pagina sono riepi<br>Dati immatricolazione st<br>Data Immatricolazione st<br>Ateneo Immatricolazione<br>Dati di invalidità<br>Portatore di handicap<br>Altri Dati di Imm<br>Categoria Amministrativ                                                                                                    | esk di Esse3 recedenti logate tutte le scelte impostate. S modifiche. szione al Sistema Univ g g g a su atricolazione ra                                                                                                    | e corrette, procedi con la c<br>ersitario<br>1998/1999<br>01/11/1998<br>Università degli Studi di P/<br>No                                                     | onferma, altrimenti utilizz<br>ADOVA | Esse<br>za il tasto        | sister<br>universitar<br>Ateneo<br>prir<br>immatricol<br>one i | ma<br>io: *<br>di di<br>ma<br>azi<br>azi<br>nel<br>II s<br>CO | Università deg                                 | a chie<br>a.    | adova<br>de un'ul                           | Iteriore          |
| compilazione di<br>questo campo non<br>sostituisce<br>l'eventuale<br>richiesta del<br>profilo Part-time,<br>da presentare con<br>specifica domanda<br>legata alla<br>riduzione delle<br>tasse)*<br>dietro Avanti<br>UNIVE<br>dietro Avanti<br>UNIVE<br>Home Uniudit HelpD<br>Conferma scelte p<br>In questa pagina sono riepi<br>"indietro" per apportare le<br>Dati immatricolazione SI<br>Dati di invalidità<br>Portatore di handicap<br>Altri Dati di Imm<br>Categoria Amministrativa<br>Tipologia didattica<br>Stato occupazione (no                                                                                                    | esk di Esse3 esk di Esse3 recedenti logate tutte le scelte impostate. S modifiche. azione al Sistema Univ g g atricolazione atricolazione ra compilazione di questo campo ale richiesta di riduzione delle nte lavoratore da presentare wicho)                                                                                                    | e corrette, procedi con la c<br>ersitario<br>1998/1999<br>01/11/1998<br>Università degli Studi di P/<br>No<br>Candidati a concorso - DM<br>Studente lavoratore | onferma, altrimenti utilizz<br>ADOVA | Esse<br>za il tasto        | Ateneo<br>prin<br>immatricol<br>one r                          | io: *<br>di di<br>azi<br>azi<br>nel<br>II s<br>CO             | Università deg                                 | gi Studi di F   | adova<br>de un'ul<br>prosegui               | Iteriore          |

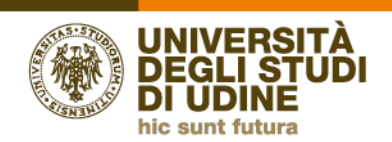

Esse3

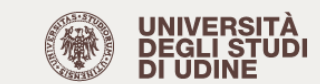

Home Uniud.it HelpDesk di Esse3

. . .

#### Immatricolazione

In questa pagina sono presentati i dati inseriti durante la procedura di immatricolazione. Se tutti i dati sono corretti, si può procedere alla visualizzazione e stampa del documento di immatricolazione.

| – Dati immatricolazione ––––––––––– |                                                                                                    |
|-------------------------------------|----------------------------------------------------------------------------------------------------|
| Anno Accademico                     | 2020                                                                                                 |
| Facoltà                             | DILL - DIPARTIMENTO DI LINGUE E LETTERATURE, COMUNICAZIONE,<br>FORMAZIONE E SOCIETA'                 |
| Tipo di Corso di Studio             | Specializzazione di attività di Sostegno                                                             |
| Tipo di immatricolazione            | Immatricolazione standard                                                                            |
| Corso di Studio                     | Corso di specializzazione per le attività di sostegno - DM 249/10 -<br>Scuola secondaria di Il grado |
| Ordinamento di Corso di Studio      | Corso di specializzazione per le attività di sostegno - DM 249/10 -<br>Scuola secondaria di Il grado |

#### Dati immatricolazione al Sistema Universitario -

| A.A. Immatricolazione SU   | 1998/1999                        |
|----------------------------|----------------------------------|
| Data Immatricolazione SU   | 01/11/1998                       |
| Ateneo Immatricolazione SU | Università degli Studi di PADOVA |

#### Allegati matricola

Utilizzare il bottone seguente se si vuole MODIFICARE l'immatricolazione qui riportata, selezionando quindi un diverso corso di studi l'immatricolazione verrà sovrascritta.

#### Modifica questa Immatricolazione

Pagamenti

In questa pagina si conclude la procedura di preimmatricolazione. Per cambiare eventuali allegati o dati cliccare su "modifica questa immatricolazione" il sistema riporta all'inizio della procedura proponendo tutte le schermate. Modificare eventualmente quella di interesse.

Per effettuare il pagamento della prima rata, che perfeziona la domanda, cliccare su PAGAMENTI

|                                                                                                   | UNIVERS<br>DEGLI ST<br>DI UDINE                                                                                                    | UDI                                                                                                    |                                                                                                    |                                                                      | Esse3                                 | MENU | per acce                               | dere a                                | alla pagina Elenco<br>numero della fattu                                                                                                    | Tasse.<br>Ira in aranci                                                                                                    | one                |
|---------------------------------------------------------------------------------------------------|----------------------------------------------------------------------------------------------------|----------------------------------------------------------------------------------------------------|----------------------------------------------------------------------------------------------------|----------------------------------------------------------------------|---------------------------------------|------|----------------------------------------|---------------------------------------|----------------------------------------------------------------------------------------------------|----------------------------------------------------------------------------------------------------|--------------------|
| Home                                                                                              | iud.it HelpDesk d                                                                                                    | Esse3                                                                                                    |                                                                                                    |                                                                      |                                       |      | si accode                              | alla                                  | nagina PagoPA ne                                                                                                    | r i nagamen                                                                                                    | +i                 |
| Elen                                                                                              | o Tasse                                                                                                    |                                                                                                    |                                                                                                    |                                                                      |                                       |      | Siacceue                               | ana                                   | pagina ragora pe                                                                                                    | i i pagamen                                                                                                    |                    |
| Indicazioni<br>selezionan<br>Si tratta de<br>Potete troi<br>http://www<br>http://www<br>Dubackapa | Der effettuare i pagan<br>e il numero della fattur<br>ella modalità di pagami<br>vare maggiori dettagli a<br>vastid sov.tt/agenda-di<br>v lineaamica.gov.tt/sist<br>egina visualizza la list | nenti:<br>ra per la quale con<br>ento obbligatoria j<br>ogli Indirizzi:<br>gitale/pubblica-an<br>ema-dei-pagamen<br>a delle tasse e l'i | npare licona 🕣 e qui<br>per le pubbliche ammir<br><u>ministrazione/pasame</u><br><u>ti-elettronici-pagopa</u><br>mporto relativo. | ndi cliccando il bottone "Paga c<br>nistrazioni.<br>enti-elettronici | on PagoPA".                           |      |                                        | ERSITÀ<br>I STUDI<br>NNE              |                                                                                                    | Esse3                                                                                                    | MENU               |
| Per procec<br>Addebiti                                                                            | lere con il pagamento<br>fatturati                                                                                                    | e/o visualizzarne i                                                                                                    | dettagli cliccare sul lini                                                                                                    | k relativo al numero di fattura i                                    | di interesse.                         | ۹ .  | *> Eenco Tasse > Tasse<br>Dettaglio Fa | ttura                                 |                                                                                                    |                                                                                                    |                    |
| Fattura                                                                                           | Data Scad                                                                                                    | enza                                                                                                    | Importo                                                                                                    | Stato Pagamento                                                      | Pagamento PagoPA                      |      | Fattura 1363507                        |                                       |                                                                                                    |                                                                                                    |                    |
| + 136350                                                                                          | 7                                                                                                    | 5(202                                                                                                    | 2.000,00 €                                                                                                    | non pagato                                                           | ABILITATO                             |      | Data Scadenza                          |                                       | 26/06/2021                                                                                                    |                                                                                                    |                    |
| + 136344                                                                                          | 2                                                                                                    | 11/09/202                                                                                                    |                                                                                                    |                                                                      |                                       |      | Importo                                |                                       | 2.000,00 €                                                                                                    |                                                                                                    |                    |
| e non p<br>pagan<br>pagat                                                                         | a:<br>agato<br>nento in attesa<br>o/pagato confermato                                                                                                    |                                                                                                    |                                                                                                    |                                                                      |                                       |      | pagoPA                                 | Verră<br>e rela<br>elettr<br>l'italia | richiesto di scegliere il Prestatore di Servizi di Pagamento<br>tito servizio da questo offerto (es. addebito in conto corre<br>onico, per poi effettuare la transazione tramite il "Nodo D<br>Digitale. Altre informazioni al linic <u>www.agid.eo.it</u> | (es. una banca o un altro istituto di pa<br>nte, carta di credito, bollettino postale<br>el Pagamenti - SPC" gestito dall'Agenz | gamento)<br>ia per |
| abilita                                                                                           | to il pagamento con Pa                                                                                                    | agoPA                                                                                                    |                                                                                                    |                                                                      |                                       |      | Tasse                                  |                                       |                                                                                                    |                                                                                                    |                    |
| 🐣 esegu                                                                                           | ita la stampa avviso Pa                                                                                                    | goPA                                                                                                    |                                                                                                    |                                                                      |                                       |      | Anno                                   | Rata                                  | Voce                                                                                                    | Importo                                                                                                    |                    |
|                                                                                                   |                                                                                                    |                                                                                                    |                                                                                                    |                                                                      |                                       |      | Tassa di Iscrizione                    |                                       |                                                                                                    |                                                                                                    |                    |
| aga con Ba                                                                                        |                                                                                                    | nanda a                                                                                                    | lla schorn                                                                                                    | aata nor il nav                                                      | ramonto                               |      | 2020/2021                              | 1 di 2                                | Tasse e Contributo Universitari                                                                                                    |                                                                                                    | 1.864.00 €         |
| aga culi ra                                                                                       |                                                                                                    | iiaiiua a                                                                                                    | na schern                                                                                                    | iata per il pa                                                       | gamento                               |      |                                        |                                       | Bollo Virtuale                                                                                                    |                                                                                                    | 16,00€             |
| online                                                                                            |                                                                                                    |                                                                                                    |                                                                                                    |                                                                      |                                       |      |                                        |                                       | Tassa Regionale ERDISU                                                                                                    |                                                                                                    | 120,00 €           |
| Stampa Avvi<br>PDF con il co<br>banking, rice                                                     | iso per Pa<br>odice IUV<br>evitoria o                                                                                                    | goPA –)<br>utile pe<br>altre for                                                                                                    | <ul> <li>permetter</li> <li>r il pagameter</li> </ul>                                                                             | e di scaricare<br>ento in banca                                      | un avviso in <sup>¶</sup><br>a, home- |      | Paga con PagoPA St                     | ampa Avviso per                       | PagoPA                                                                                                    |                                                                                                    |                    |